|                                                                                                    | ■au PAY マーケットのAPIでのエラーとItem Robotでの対処方法                                 |                                                                        |                                                                                                    |                                                                       |                                                              |  |
|----------------------------------------------------------------------------------------------------|-------------------------------------------------------------------------|------------------------------------------------------------------------|----------------------------------------------------------------------------------------------------|-----------------------------------------------------------------------|--------------------------------------------------------------|--|
| And Proceedings of State State                                                                                                    | eu PAY マーケットのエラーメッセージ                                                   | エラー内容                                                                  | item Robotでの対処方法<br>item Robotのショップ情報管理のau PAY マーケット導にて、「API                                                     | 間違するitem Robotマニュアル                                                   | au PAY マーケットの仕様                                              |  |
| And - Private State State                                                                                                    |                                                                         |                                                                        | キー」が正しいかどご確認ください。<br>au PAY マーケット側で更新されている場合は、item Robotでも更                                                      |                                                                       |                                                              |  |
| Landow ControlMathematical ControlMathematical ControlMathematical ControlMathematical ControlRR.B.D. ControlMathematical ControlMathematical ControlMathematical ControlMathematical ControlRR.B.D. ControlMathematical ControlMathematical ControlMathematical ControlMathematical ControlRR.B.D. ControlMathematical ControlMathematical ControlMathematical ControlMathematical ControlRR.B.D. ControlMathematical ControlMathematical Control                                                                                                    | au PAY マーケットのAPI接続に失敗しました。                                              | au PAY マーケットのAPIに接続が上手くできなかった場合                                        | 新をしてください。                                                                                                    | https://www.hunglead.com/item=robot=                                  |                                                              |  |
|                                                                                                    |                                                                         | 10,20 0 m / C / 0                                                      | au PAYマーケット側のAPI利用設定にて登録する必要があります。                                                                               |                                                                       |                                                              |  |
| Addamate and a set of the set of the se                                                                                                    |                                                                         |                                                                        | 登録されていない場合は、au PAY マーケット側で設定をお願いします。                                                                             |                                                                       |                                                              |  |
| ALAL DECEMBER 17 1000 F7         Spin Lange Protection (Context)         Refer to Context (Context)         Refer to Context (Context) <threfer (context)<="" context="" th="" to="">         &lt;</threfer>                                                                                                    |                                                                         | 商品名に利用不可な文字が入っている場合に起きるエ<br>ラーです                                       | 斎島名を確認していただき HTMI や環境体友文字たど 箇田とた                                                                                 |                                                                       | au DAV マーケットでけ商品名にHTMI 内がけ体                                  |  |
| And August 2000 Construction         Seale and Target 2000 Construction         Seale and Target 2000 Construction         S                                                                                                    | [商品名]使用できない文字があります。                                                     | ×HTMLタグは利用不可なので、〈br〉などが入っていると<br>エラーが起きます。                             | りそうな文字を修正して、再度アップロードし直してください。                                                                                    |                                                                       | 用不可となっています。                                                  |  |
| Bit Schult Schult (Structure)     Bit Schult Schult Schult (Structure)     Bit Schult Schult Schult (Structure)     Bit Schult Schult (Structure)     Bit Schult Schult (Structure)     Bit Schult Schult (Structure)     Bit Schult Schult (Structure)     Bit Schult Schult (Structure)     Bit Schult (Structure)     Bit Schult (Str                                                                                                    |                                                                         |                                                                        |                                                                                                    |                                                                       |                                                              |  |
|                                                                                                    | [画像名称]入力可能な文字数を超えています。                                                  | 画像名称の文字数が多い場合に起きるエラーです。                                                | item Robotでは「画像の説明」が該当する項目なので、メインデー<br>タまたはau PAY マーケットタブの「画像の説明」を全角8文字(半<br>4.1ec文でリアン」になったら「世界」でから、東京アップロービー声」 | https://www.hunglead.com/item=robot=                                  | au PAY マーケットでは画像の説明文は全角8<br>文字(半角18文字)までたっています               |  |
| Barbers Anders and State and State and Stat                                                                                                    | 「国家有物」の大子以下で入力してたとい。                                                    |                                                                        | てください。                                                                                                    |                                                                       | XT(THINXT)& CC&J(0,89)                                       |  |
| Baseline LATA Set 0.         Baseline LATA Set 0.         Bission of ALARCES                                                                                                    |                                                                         |                                                                        | ショップ情報管理で商品詳細説明を利用するように紐づけていた<br>場合、メインデータに入れていただいている説明文とは別にau                                                   |                                                                       |                                                              |  |
| Mathematical     Mathematical     Mathematical     Mathematical     Mathematical       Mathematical     Mathematical     Mathematical     Mathematical     Mathematical       Mathematical     Mathematical     Mathematical     Mathematical     Mathematical       Mathematical     Mathematical     Mathematical     Mathematical     Mathematical       Mathematical     Mathematical     Mathematical     Mathematical     Mathematical       Mathematical     Mathematical     Mathematical     Mathematical     Mathematical       Mathematical     Mathematical     Mathematical     Mathematical     Mathematical       Mathematical     Mathematical     Mathematical     Mathematical     Mathematical       Mathematical     Mathematical     Mathematical     Mathematical     Mathematical       Mathematical     Mathematical     Mathematical     Mathematical     Mathematical       Mathematical     Mathematical     Mathematical     Mathematical     Mathematical       Mathematical     Mathematical     Mathematical     Mathematical     Mathematical       Mathematical     Mathematical     Mathematical     Mathematical     Mathematical       Mathematical     Mathematical     Mathematical     Mathematical     Mathematical <td< td=""><td>商品詳細説明を入力する場合は、商品詳細タイトルも入力してくだ<br/>さい。</td><td>商品詳細説明に入力があり、商品詳細タイトルには何も<br/>入力がない場合に起きるエラーです。</td><td>PAT マーソットラントのの同面計構プイトルを入力していたにもの<br/>要がありますので、入力してください。</td><td>https://www.hunglead.com/item=robot=<br/>manual/08/15 03.html</td><td>au PAY マーケットでは商品詳細を利用する際、<br/>商品詳細タイトルが必須となります。</td></td<>                                                                                                    | 商品詳細説明を入力する場合は、商品詳細タイトルも入力してくだ<br>さい。                                   | 商品詳細説明に入力があり、商品詳細タイトルには何も<br>入力がない場合に起きるエラーです。                         | PAT マーソットラントのの同面計構プイトルを入力していたにもの<br>要がありますので、入力してください。                                                           | https://www.hunglead.com/item=robot=<br>manual/08/15 03.html          | au PAY マーケットでは商品詳細を利用する際、<br>商品詳細タイトルが必須となります。               |  |
|                                                                                                    |                                                                         |                                                                        | もしくは、ショップ情報管理で商品詳細説明を利用しないよう紐づけから外すか変更していただいてから、再度アップロードし直してく                                                    |                                                                       |                                                              |  |
| mathematical set of the state of the state of the stat                                                                                                    |                                                                         |                                                                        | /こさい。<br>外部(楽天やYshoo!、外部サーバ)に保存されている画像のURLを<br>利用している場合が多いため、説明文中に利用している画像の                                      |                                                                       |                                                              |  |
| International barriersInternational barriers                                                                                                    | [img]使用できないタグ又は属性を含んでいます。                                               | 外部の画像URLを利用している場合や、許可されていな<br>いタグなどを利用した場合に起きるエラーです。                   | URLを確認・修正した後、au PAY マーケットへアップロードし直し<br>てください。                                                                    |                                                                       |                                                              |  |
| Number of the second second                                                                                                    |                                                                         |                                                                        | ※商品詳細説明にエラーとなっている対象のURLが入っている可<br>診性が高いです。                                                                       |                                                                       |                                                              |  |
| Market num indeficie (14.947.24.0000 b)     Description (14.957.2000 b)     Description (14.957.2000 b)     Description (14.957.2000 b)     Description (14.957.2000 b)     Description (14.957.2000 b)       Market number of (14.957.24.0000 b)     College and (14.957.2000 b)     College and (14.957.2000 b)     College and (14.957.2000 b)     College and (14.957.2000 b)       Market number of (14.957.2000 b)     College and (14.957.2000 b)     College and (14.957.2000 b)     College and (14.957.2000 b)     College and (14.957.2000 b)       Market number of (14.957.2000 b)     College and (14.957.2000 b)     College and (14.957.2000 b)     College and (14.957.2000 b)     College and (14.957.2000 b)       Market number of (14.957.2000 b)     College and (14.957.2000 b)     College and (14.957.2000 b)     College and (14.957.2000 b)     College and (14.957.2000 b)       Market number of (14.957.2000 b)     College and (14.957.2000 b)     College and (14.957.2000 b)     College and (14.957.2000 b)       Market number of (14.957.2000 b)     College and (14.957.2000 b)     College and (14.957.2000 b)     College and (14.957.2000 b)       Market number of (14.957.2000 b)     College and (14.957.2000 b)     College and (14.957.2000 b)     College and (14.957.2000 b)       Market number of (14.957.2000 b)     College and (14.957.2000 b)     College and (14.957.2000 b)     College and (14.957.2000 b)       Market number of (14.957.2000 b)     College and (14.957.2000 b)     College and (14.957.2000 b) <td></td> <td>外部リンク(URL)を利用している場合に起きるエラーで</td> <td>説はためている<br/>説明文中に利用しているURLをご確認いただき、外部リンク(楽天</td> <td></td> <td></td>                                                                                                    |                                                                         | 外部リンク(URL)を利用している場合に起きるエラーで                                            | 説はためている<br>説明文中に利用しているURLをご確認いただき、外部リンク(楽天                                                                       |                                                                       |                                                              |  |
| International (************************************                                                                                                    | [href: absolute ng domain]使用できないタグ又は属性を含んでいます。                          | す。<br>また、au PAY マーケット内のURLでも絶対パスで指定し                                   | マTanosの周囲ページを、au PAT マーグット以外のUPに/マモ<br>対パスでの指定(http://~始まるもの)を修正して、相対パスでの<br>指定にしていただき、再度au PAY マーケットへアップロードし直し  | https://www.hunglead.com/item=robot=<br>manual/08/15 03.html          | al PAT マークットでは説明文中にURCを指定<br>する際、外部リンクや絶対パスでの指定を禁止<br>しています。 |  |
| NATURATION     State State S                                                                                                    |                                                                         | ている場合にも同体のエフーが起きるようです。                                                 | てください。                                                                                                    |                                                                       |                                                              |  |
| Mathematical and and an and an and an and an and an and and                                                                                                    |                                                                         | PC用商品説明に外部の画像URLを利用している場合に<br>起きるエラーです。                                | 外部(楽天やYahoo!、外部サーバ)に保存されている画像のURLを                                                                               |                                                                       |                                                              |  |
|                                                                                                    | PC用商品説明(descriptionForPC)に、「外部リンクURL」<br>(image.rakuten.co.jp)は指定できません。 | ※このエラーメッセージは、楽天の画像URLを入力した場                                            | 利用している場合か多いため、説明又中に利用している歯像の<br>URLを確認・修正した後、au PAY マーケットへアップロードし直し<br>てください。                                    |                                                                       |                                                              |  |
| 발표하고 비용 비용 비용 비용 비용 비용 비용 비용 비용 비용 비용 비용 비용                                                                                                    |                                                                         | 谷となります。                                                                |                                                                                                    |                                                                       |                                                              |  |
| PMR.RES.RES.COLUME OFFER (PMP)/PML         PMD ALL SCHERE RES.LES (PMD ALL SCHERE RES.LES (PMD                                                                                                    |                                                                         | SP用商品説明に外部の画像URLを利用している場合に<br>キャチェエラーブオ                                | 外部(楽天やYahoo!、外部サーバ)に保存されている画像のURLを                                                                               |                                                                       |                                                              |  |
| Index         Notice         Output         Output         Output           Reservation output default of status of status of statu                                                                                                    | SP用商品説明(descriptionForSP)に、「外部リンクURL」<br>(image.rakuten.co.jp)は指定できません。 | ※このエラーメッセージは、楽天の画像URLを入力した場                                            | 利用している場合が多いため、説明文中に利用している画像の<br>URLを確認・修正した後、au PAY マーケットへアップロードし直し<br>マイオヤレ、                                    |                                                                       |                                                              |  |
| Rate Biole Constrained and State Constrained and State Constrained and                                                                                                    |                                                                         | 合となります。                                                                |                                                                                                    |                                                                       |                                                              |  |
| Bate Hall Note And An and And And And And And And And And And A                                                                                                    |                                                                         | 商品詳細説明に外部の画像URLを利用している場合に起                                             | N.朝(楽平やYahoo! N.朝サーバ)に保存されていス面像のUDIを                                                                             |                                                                       |                                                              |  |
| Line         Stort T.         Stort T.           Answer         Stort T.         Stort T.         Stort T.           Answer         Relating at intervent stark on the stark on the stark on                                                                                                    | 商品詳細説明(detailDescription)に、「外部リンクURL」<br>(image.rakuten.co.jp)は指定できません。 | きるエラーです。<br>※このエラーメッセージは、楽天の画像URIを入力した場                                | 利用している場合が多いため、説明文中に利用している画像の<br>URLを確認・修正した後、au PAY マーケットへアップロードし直し                                              |                                                                       |                                                              |  |
| Aussigner:FE20E8(A)-C119F.         Restauranteriority SPEA/C110484         Restauranteriority SPEA/C110484         Restauranteriority                                                                                                    |                                                                         | 合となります。                                                                | てください。                                                                                                    |                                                                       |                                                              |  |
| AussignedRestance of the state of the state o                                                                                                    |                                                                         |                                                                        |                                                                                                    |                                                                       |                                                              |  |
| ananyounterstand by and the method with the second second                                                                                                    |                                                                         |                                                                        | 商品説明(共通)に利用できない文字が入っていないかご確認いただき、修正をしていただいて再度アップロードし直してください。                                                     |                                                                       |                                                              |  |
| Image: Section of the section of the secti                                                                                                    | descriptionに不正な値が入っています。                                                | 商品説明(共通)に利用できない文字が入っている場合に<br>起こるエラーです。                                | また、半角スペースや全角スペースのみを入力している状態で<br>アップロード」 た場合にも同様のエラーが起きみようですので そ                                                  |                                                                       |                                                              |  |
| Image: the state of the state of the sta                                                                                                    |                                                                         |                                                                        | の場合は完全に空欄にしていただくか、文言を入れた状態でアッ<br>プロードしてください。                                                                     |                                                                       |                                                              |  |
| AnswersenRestaussent metering start versel versel vers                                                                                                    |                                                                         |                                                                        |                                                                                                    |                                                                       |                                                              |  |
| Mathematical Strategy Strategy St                                                                                                    |                                                                         |                                                                        |                                                                                                    |                                                                       |                                                              |  |
| description/furchCLTEZGEDXACTURET         EVERATION CONTRACTURET         EVERATION CONTRACTURET           description/furchCLTEZGEDXACTURET         EVERATION CONTRACTURET         EVERATION CONTRACTURET           description/furchCLTEZGEDXACTURET         EVERATION CONTRACTURET         EVERATION CONTRACTURET           description/furchCLTEZGEDXACTURET         EVERATION CONTRACTURET         EVERATION CONTRACTURET           description/furchCLTEZGEDXACTURET         EVERATION CONTRACTURET         EVERATION CONTRACTURET           description/furchCLTEZGEDXACTURET         EVERATION CONTRACTURET         EVERATION CONTRACTURET           description/furchCLTEZGEDXACTURET         EVERATION CONTRACTURET         EVERATION CONTRACTURET           description/furchCLTEZGEDXACTURET         EVERATION CONTRACTURET         EVERATION CONTRACTURET           description/furchCLTEZGEDXACTURET         EVERATION CONTRACTURET         EVERATION CONTRACTURET           description/furchCLTEZGEDXACTURET         EVERATION CONTRACTURET         EVERATION CONTRACTURET           description/furchCLTEZGEDXACTURET         EVERATION CONTRACTURET         EVERATION CONTRACTURET           description/furchCLTEZGEDXACTURET         EVERATION CONTRACTURET         EVERATION CONTRACTURET           description/furchCLTEZGEDXACTURET         EVERATION CONTRACTURET         EVERATION CONTRACTURET           description/furchCLTEZGEDXACTURET         EVERATION CONTRACTURE                                                                                                    |                                                                         |                                                                        | PC用商品説明に利用できない文字が入っていないかこ確認いた<br>だき、修正をしていただいで再度アップロードし直してください。                                                  |                                                                       |                                                              |  |
| 内容部の支援は、2010年のまたの、2010年の11年のの11年のの11年のの11年のの11年のの11年のの11年の                                                                                                    | descriptionForPCに不正な値が入っています。                                           | PC用商品説明に利用できない文字が入っている場合に<br>起こるエラーです。                                 | また、半角スペースや全角スペースのみを入力している状態で<br>アップロードした場合にも同様のエラーが起きるようですので、そ                                                   |                                                                       |                                                              |  |
| Image: contract (Contract)         Image: contract (Contract)         Image: contract (Contr)         Image: contract (Contract)         I                                                                                                    |                                                                         |                                                                        | の場合は完全に空棚にしていただくか、文言を入れた状態でアッ<br>プロードしてください。                                                                     |                                                                       |                                                              |  |
| Answergelow Terz E 2 4 B / A / C / L / B / E B B B B B B B B B / E / D / C / C / B / C / B / C / B / D / C / C / B / C / B /                                                                                                    |                                                                         |                                                                        |                                                                                                    |                                                                       |                                                              |  |
| data/dotorFurSPIC不正な選び入っています。         SPIREALING(=KHT redux x #04 x or twished)         File, # # # C (x / x x 0 = # # X / x x 0 = # X / x 0 = # X / x 0 =                                                                                                    |                                                                         |                                                                        | SP用商品説明に利用できない文字が入っていないかご確認いた                                                                                    |                                                                       |                                                              |  |
| description/Public         こここころーです。         こここころーです。         ここここころーです。         ここここころーです。         ここここころーです。         ここここころーです。         ここここころーです。         ここここころーです。         ここここここここここころーです。         ここここここここここここここここここここここここここここここここここここ                                                                                                    |                                                                         | SP田商具説明に利用できたい文字が入っている場合に                                              | だき、修正をしていただいで再度アップロードし直してください。                                                                                   |                                                                       |                                                              |  |
| コーーレンでださい、         フローレンでださい、         フローレンでださい、         コーレンでださい、         コーレンでたごさい、         コーレンでたごさい、         コーレンでたごさい、         コーレンでたごさい、         コーレンでたごさい、         コーレンでたごさい、         コーレン・         コーレン・                                                                                                    | descriptionForSPに不正な値が入っています。                                           | 起こるエラーです。                                                              | また、半角スペースや全角スペースのみを入力している状態で<br>アップロードした場合にも同様のエラーが起きるようですので、そ<br>の場合は完全に空畑にしていただくか、文言を入れた状態でアッ                  |                                                                       |                                                              |  |
| detailDescriptionに不正な値が入っています。         #All#細胞期に利用できない文字が入っている場合に表<br>たるラーです。         素品詳細胞期に利用できない文字が入っている場合に表<br>たるラーです。         た用ス・マスな合有スペースのな有スペースのた有スペーズのより、ていく技術で<br>アンコールに人参加にした時のフラール総定をおってすので、<br>カービレてださい。         オブシン名に利用できない文字が入っている場合に表<br>アンコールに人参加にした時のフラール総定をおってすので、<br>カービレてださい。         オブシン名に利用できない文字が入っている場合に表<br>のためのス・スな合有スペースのな合有スペースのな合有スペースのな合有スペースのな合有スペースのな合スのしていく大切で、<br>マクローレにてださい。         オブシン名に利用できない文字が入っている場合に表<br>のためのス・スな合有スペースのな合有スペースのな合有スペースのな合和スの「したのス」         オブシン名に利用できない文字が入っている場合に表<br>のためのス・スな合有スペースのな合有スペースな合有スペースのな合和スのマースの検<br>のスペースな合有スペースのな合和スーマムのな合和スーマスのな<br>のスペースな合有スペースのな合和スーマスのな<br>のスペースな合有スペースのな合和スーマスのな<br>のスペースな合有スペースな合有スペースな合有スペースな合有スペースな<br>のためのスースが使用できない文字が入っている場合にあ<br>のまののなどのない、<br>コーレにてださい。         オブシン名に利用できない文字が入っている場合にあ<br>のスペースな合有スペースな合有スペースな合有スペースな合有スペースな合有スペースのな<br>のスペースな合有スペースな合和スースが<br>のまのなどのなのマースの特徴のないな<br>コーレースのな合れている。         オグシン名の利用できない文字が入っている。<br>コーレースのな合れている。<br>コーレースのな合れている。<br>コーレースのなどのないな<br>コーレースのなどのなる<br>コーレースのなどのないな<br>コーレースのなどのないな<br>コーレースのなどのないな<br>コーレースのなどのないな<br>コーレースのなどのないな<br>コーレースのなどのないな<br>コーレースのなどのないな<br>コーレースのなどのないな<br>コーレースのなどのないな<br>コーレースのなどのないな<br>コーレースのなどのないな<br>コーレースのなどのないな<br>コーレースのなどのコーレースのなどのないな<br>コーレースのなどのないな<br>コーレースのなどのないな<br>コーレースのなどのないな<br>コーレースのなどのないな<br>コーレースのなどのないな<br>コーレースのなどのないな<br>コーレースのなどのないな<br>コーレースのなどのないな<br>コーレースのなどのないな<br>コーレースのなどのないな<br>コーレースのなどのコーレースのなどのない<br>コーレースのなどのないな<br>コーレースのなどのないな<br>コーレースのなどのないな<br>コーレースのなどのないな<br>コーレースのなどのないな<br>コーレースのなどのないな<br>コーレースのなどのコーレースのなどのない<br>コーレースのなどのない<br>コーレースのなどのないな<br>コーレースのなどのないな<br>コーレースのなどのないな<br>コーレースのないな<br>コーレースのなどのないな<br>コーレースのなどのないな<br>コーレースのないな<br>コーレースの                                                                           |                                                                         |                                                                        | プロードしてください。                                                                                                    |                                                                       |                                                              |  |
| Additable secretation of C = Exc @ Ø A > C + D < E = Exc @ Ø A > C + D < Exc @ Ø A > C + D < Exc @ Ø A > C + D < Exc @ B & D & Exc & D & Exc & D & Exc & D & Exc & D & D & Exc & D & D & Exc & D & D & Exc & D & D & Exc & D & D & D & Exc & D & D & Exc & D & D & Exc & D & D & D & D & Exc & D & D & D & D & D & D & D & D & D &                                                                                                    |                                                                         |                                                                        |                                                                                                    |                                                                       |                                                              |  |
| detailDescriptionに不正な値が入っています。         高品製品製版切「に利用できない文字が入っている場合には<br>こくなフーです。         たき、年美スペースやき丸スペースが見<br>たっき、なフーです。         たき、年美スペースやき丸スペースが見<br>たっき、なスペースが表していたどもで、<br>フローレしていただい、文書を入れた状態です。            item Option Takeの入力が不正です。         オブションをに利用できない文字が入っている場合には<br>、プランマンをに利用できない文字が入っている場合には<br>たまたは発展の設定は、必ずつつは上設定していただい、<br>なってって。         オブションをに利用できない文字が入っている場合には<br>たまたは見ていただいでなない、<br>コースので、<br>なってって。         オブションをに利用できない文字が入っている場合には<br>たまたは見ていただいでなない。         オブションをに利用できない文字が入っている場合には<br>、一見想数とするとなり、定またい、<br>コ思想などきりに良くても、キカスペースが含<br>していただいては良ていただい、<br>コ思想などきりに良くても、キカスペースが含<br>していただいては良い。         レビスのこので、<br>ローレビスので、<br>コロレン にない、<br>コロレン にない<br>コロレン にない<br>コロレン にない<br>コロレン にない<br>コロレン にない<br>コロレン にない<br>コロレン にない<br>コロレン にない<br>コロレン にない<br>コロレン にない<br>コロレン にない<br>コロレン にない<br>コロレン にない<br>コロレン にない<br>コロレン にない<br>コロレン にない<br>コロレ にない<br>コロレン にない<br>コロレン にな |                                                                         |                                                                        | 商品詳細説明に利用できない文字が入っていないかご確認いた                                                                                     |                                                                       |                                                              |  |
| Control and a control and a control and control and control and a control and a control and a control a                                                                                                    | detailDescriptionに不正な値が入っています。                                          | 商品詳細説明に利用できない文字が入っている場合に起                                              | だき、修正をしていただいて再度アップロードし直してください。<br>また、半角スペースや全角スペースのみを入力している状態で                                                   |                                                                       |                                                              |  |
| コードしてなどさい。         フロードしてなどさい。         コードしてなどさい。           Item Option Tideの入力が不正です。         オブション&に利用できない文字が入っている場合に載         オブション&に利用できない文字が入っている場合に載         オブション&に利用できない文字が入っている場合に載         オブション&に利用できない文字が入っている場合に載         オブション&に利用できない文字が入っている場合に載         オブション&に利用できない文字が入っている場合に載         オブション&に利用できない文字が入っている場合に載         オブション&に利用できない文字が入っている場合に載         オブション&に利用できない文字が入っている場合に載         オブション&に利用できない文字が入っている場合に載         オブション&に対して用できない文字が入っている場合に載         オブション&に利用できない文字が入っている場合に載         オブション&に利用できない文字が入っている場合に載         オブション&に利用できない文字が入っている場合に載         オブション         オブション         スジェーン         スジェーン                                                                                                    | acampeter pointer 1 2 a market by the constraints                       | こるエラーです。                                                               | アップロードした場合にも同様のエラーが起きるようですので、その場合は完全に空欄にしていただくか、文言を入れた状態でアッ                                                      |                                                                       |                                                              |  |
| ・・・・・・・・・・・・・・・・・・・・・・・・・・・・・・・・・・・・                                                                                                    |                                                                         |                                                                        | プロードしてください。                                                                                                    |                                                                       |                                                              |  |
| (*) よびを見たいたいていないなないので、         *) よびを見たいたいていないなないので、         *) よびを見たいたいていないなないので、         *) よびを見たいたいていないなないので、         *) よびを見たいたいていないなないので、         *) よびを見たいたいていないなないので、         *) よびを見たいたいていないなないので、         *) よびを見たいたいていないなないので、         *) よびまた、         *) よびまた、                                                                                                    |                                                                         |                                                                        | まっていいかい ココロマルチャッチ ウボ チョーマット・マット つつゆせい ト・ナ                                                                        |                                                                       |                                                              |  |
| 45.5 - です。         シスラーです。                                                                                                    | itamOntionTitleの λ 力があ正です                                               | オプション名に利用できない文字が入っている場合に起こ                                             | き、修正をしていただいて再度アップロードし直してください。                                                                                    |                                                                       |                                                              |  |
| ロー・ロー・ロー・ロー・ロー・ロー・ロー・ロー・ロー・ロー・ロー・ロー・ロー・ロ                                                                                                    |                                                                         | るエラーです。                                                                | 一見問題なさそうに見えても、半角スペースや金角スペースが前後に入っている場合もありますので、ご確認いただき修正をお願い<br>します                                               |                                                                       |                                                              |  |
|                                                                                                    |                                                                         |                                                                        |                                                                                                    |                                                                       |                                                              |  |
| 課題、または機範の設定は、必ず1つは上設定してください。         選択説教信車のある高高で「選択説教信車構造コード」。         デ書が割い、収容を含ま、のまま加」 PV マーケットペラップ<br>「読書教育地、収容を含ま、のまま加」 PV マーケットペラック」         http://www.hungdad.com/tem/motor/<br>10/10/3/httmil/metra 00/20/http://<br>20/20/metra 00/20/http://<br>20/20/metra 00/20/http://<br>20/20/metra 00/20/http://<br>20/20/metra 00/20/http://<br>20/20/metra 00/20/http://<br>20/20/metra 00/20/http://<br>20/20/metra 00/20/http://<br>20/20/metra 00/20/http://<br>20/20/metra 00/20/http://<br>20/20/metra 00/20/metra 00/20/http://<br>20/20/metra 00/20/metra 00/20/http://<br>20/20/metra 00/20/http://<br>20/20/metra 00/20/metra 00/20/http://<br>20/20/metra 00/20/metra 00/20/http://<br>20/20/metra 00/20/metra 00/20/http://<br>20/20/metra 00/20/metra 00/20/http://<br>20/20/metra 00/20/metra 00/20/http://<br>20/20/metra 00/20/metra 00/20/http://<br>20/20/metra 00/20/metra 00/20/http://<br>20/20/metra 00/20/metra 00/20/metra 00/20/http://<br>20/20/metra 00/20/metra 0                                                                                                    |                                                                         |                                                                        | au PAY イーケットの「選択胶別在庫積軸コード」「選択肢別在庫<br>縦軸コード」は、item Robotでは選択肢の子番号の部分となりま<br>す。                                    | ■よくある問い合わせ:au PAY マーケット駆達                                             |                                                              |  |
| 本本語には物理のなどは、のサインルエスとしていただい。<br>、 「きなうつです。<br>、 、 、 、 、 、 、 、 、 、 、 、 、 、 、 、 、 、                                                                                                     | 御勤 十七は御勤の読むは、ガディール(読曲) マノル・・                                            | 選択肢別在庫のある商品で「選択肢別在庫機軸コード」                                              | 子番号が無い状態で登録、そのままau PAY マーケットへアップ<br>ロードするとこちらのエラーが起きますので、子番号を登録して再                                               | https://www.hunglead.com/item=robot=<br>manual/10/10_07.html#index=03 | au PAY マーケットでは選択肢別在庫の設定が<br>ある場合、設定した項目に応じた「選択肢知存            |  |
| Abet-LeBas-Fitz         RIL=PAY マーケットでライムセールに設定されている場合<br>に変更本可の項目を変更(実現)にようによどな1%         Rest<br>の1%         Rest<br>の1%         Rest<br>の1%         Rest<br>の1%         Rest<br>の1%         Rest<br>の1%         Rest<br>の1%         Rest<br>の1%         Rest<br>0%         Rest<br>0%                                                                                                    | mem、または使用の改定は、必り「つ以上設定してください。                                           | ・ ニョン、ながは津敬和コート」か人力されていない場合に起きるエラーです。                                  | IRメリンロートし囲しいたさい。<br>(選択肢面面でau PAY マーケットのみ子番号登録でも可能です)                                                            | ■在庫・zsiko Robot関連<br>https://www.hunglead.com/item=robot=             | 庫横軸コード」「選択肢別在庫緩軸コード」の入<br>力が必須となります。                         |  |
| クイムセール設定中の商品は販売価格/含料設定/億別に数合価         IN PAY マーケットでライムセールに設定されている場合         International Control Control C                                                                                                    |                                                                         |                                                                        | ※2Rをご利用(連携)していて、楽天では選択肢の子番号を設定されていない場合には、楽天の情報も変更し、再登録する必要があ<br>しますのでごは食ください。                                    | manual/10/10_09.html                                                  |                                                              |  |
| タイムセール設定やの商品は販売価格/送料設定/留別送料金数         IND FATY マーケットでやイムセールに設定されている場合         Iman Robert の見なはできません。         Iman Robert の見なはできません。         Iman Robert の見なはでのません。         Iman Robert の見なはでのません。         Iman Robert の見なはできません。         Iman Robert の見なはでのません。         Iman Robert Robert Oma Robert Robert Rober                                                                                                    |                                                                         |                                                                        | フチッツ ぐに注思へにさい。                                                                                                   |                                                                       |                                                              |  |
| 「マムノーマッ。         「マムノーマッ。         「マムノーマッ。         「マムノーマッ。           「「マムノーマック」         「「マムノーマック」         「「マンノーマック」         「「マンノーマッ」         「「マンノーマック」         「「マンノーマック」         「「マンノーマック」         「「マンノーマック」         「「マンノーマック」         「「マンノーマック」         「「マンノーマック」         「「マンノーマック」         「「マンノーマック」         「「マンノーマック」         「「マンノーマック」         「「マンノーマッ」         「「マンノーマッ」         「「マンノーマッ」         「「マンノーマッ」         「マンノーマッ」         <                                                                                                    | タイムセール設定中の商品は販売価格/送料設定/個別送料金額<br>/ポイント倍率/税区分/軽減税率設定が更新できません。            | au PAY マーケットでタイムセールに設定されている場合<br>に、更新不可の項目を変更(更新)しようとした場合に起<br>きみエラーです | item Robotで対応はできません。<br>お手数ですが、au PAY マーケット側でタイムセール設定を解除し<br>た後に東京アップロード」直してください。                                |                                                                       |                                                              |  |
|                                                                                                    |                                                                         | cv+/= cy.                                                              | /、次に守逸アツノロートし囲してください。                                                                                            |                                                                       |                                                              |  |
| A 力でれに両島コートは、取に金鐸をれています。<br>コード音体が利用できなくなっている場合に起きるエア<br>です。<br>「なす」                                                                                                    | a data bat servera a strata presidente da servició de servició de       | 既にau PAY マーケットに登録がある商品を新規でアップ<br>ロード、またはau PAY マーケット側の審査でNG商品に         | 更新の商品としてアップロードされるようにアイコンを更新に変更し<br>てアップロードしてください。                                                                | https://www.hunglead.com/item=robot=                                  |                                                              |  |
|                                                                                                    | ヘルビルに問題コートは、既に登録されています。                                                 | はっこしまったことで削除されてしまっており、その商品<br>コード自体が利用できなくなっている場合に起きるエラー<br>です。        | au PAY マーケット側の審査でNG商品になってしまっていないかご<br>確認いただき、再度アップロードしてください。                                                     | manual/04/01 08.html                                                  |                                                              |  |